QUICK SETUP GUIDE

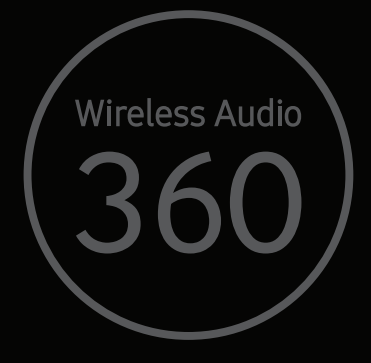

## **Speaker Main Features**

Wi-Fi connection is recommended for this speaker.

Provides a wide range of sound sources, Internet radio available, and supports group play with multiple connections or stereo sound feature.

| Features             | Wifi) Wi-Fi                                                                                                    | 8 Bluetooth®                                      |
|----------------------|----------------------------------------------------------------------------------------------------|---------------------------------------------------|
| Multiroom<br>feature | Connect multiple devices at once.                                                                                                    | One device connection                             |
| Music service        | Variety of music services available<br>with the <b>Samsung Multiroom</b><br>App.<br>- Sound source service<br>- Internet radio (Tuneln) | App installation<br>per music service<br>required |

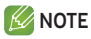

✓ Bluetooth Setup, please refer to page 11.

## **Checking the Components**

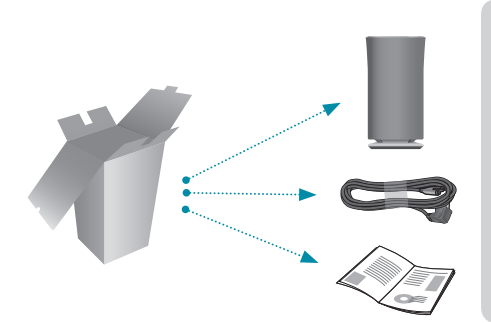

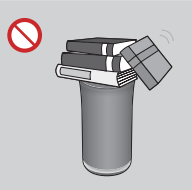

Do not place any items on top off or sit on the main unit.

## **Getting Started**

- 1. Follow the installation steps in this user manual.
- 2. Please download Samsung Multiroom app on your smart device.

## Installation

 Make sure your smart device (Smart Phone, Tablet, PAD, etc) is connected to your Wi-Fi network.

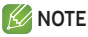

✓ All the devices need to connect to the same network.

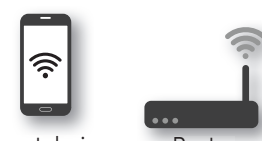

Smart device

Router

2. On your smart device, download and install the **Samsung Multiroom** app.

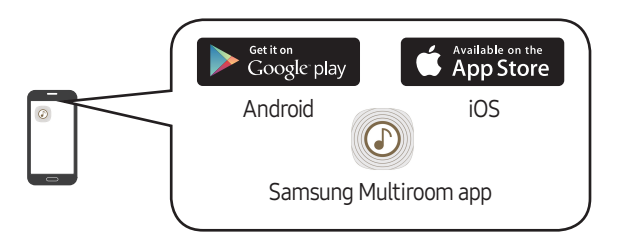

3. Connect your speaker to power.

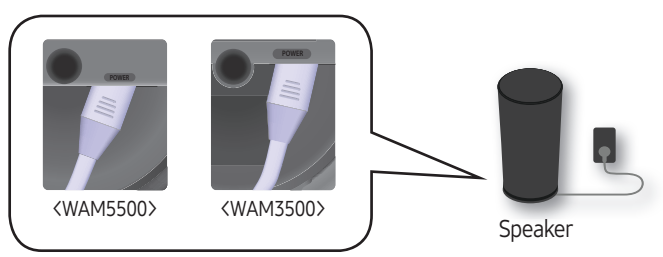

The power cord plug will be connected at an angle.

## Installation

- 4. Launch the **Samsung Multiroom** app on your smart device, and then follow the instruction on the screen to complete setup.
  - Play music after speaker setup is complete.

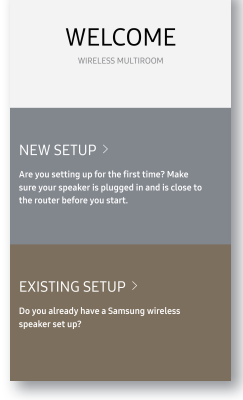

Welcome Screen

### If Auto Set-up fails, follow the on-screen instructions.

### K NOTE

✓ If speaker setup continually fails, Press and hold the volume (+,-) buttons on top of the speaker simultaneously for five seconds to reset the speaker. Next, restart the app and follow the displayed instructions to configure the speaker again.

## Speaker Top

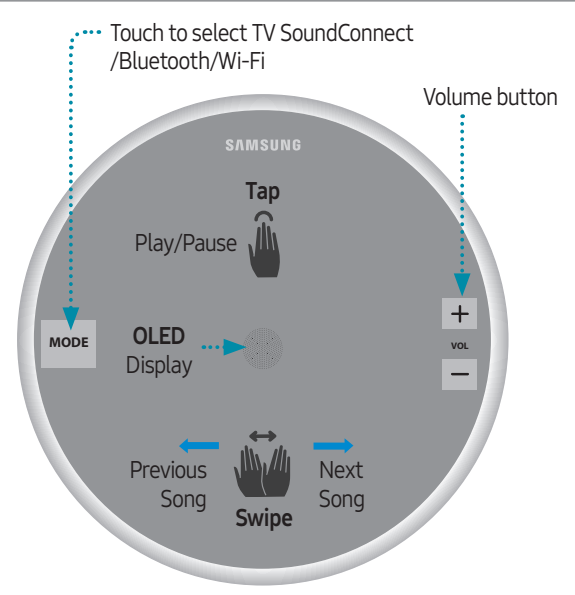

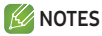

- ✓ Tap/Swipe : Whole area is available except MODE, Volume (-,+) key area on the TOP.
- ✓ The speaker will enter standby mode to reduce energy consumption after 15 minutes of idle time.

### Speaker Bottom

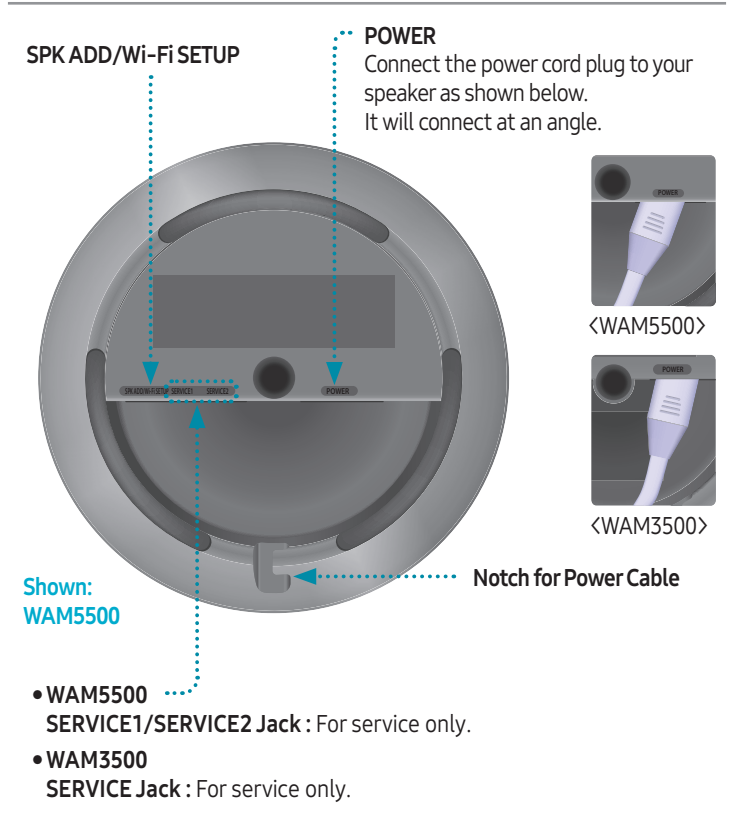

## Using the Samsung Multiroom App (on Main Screen)

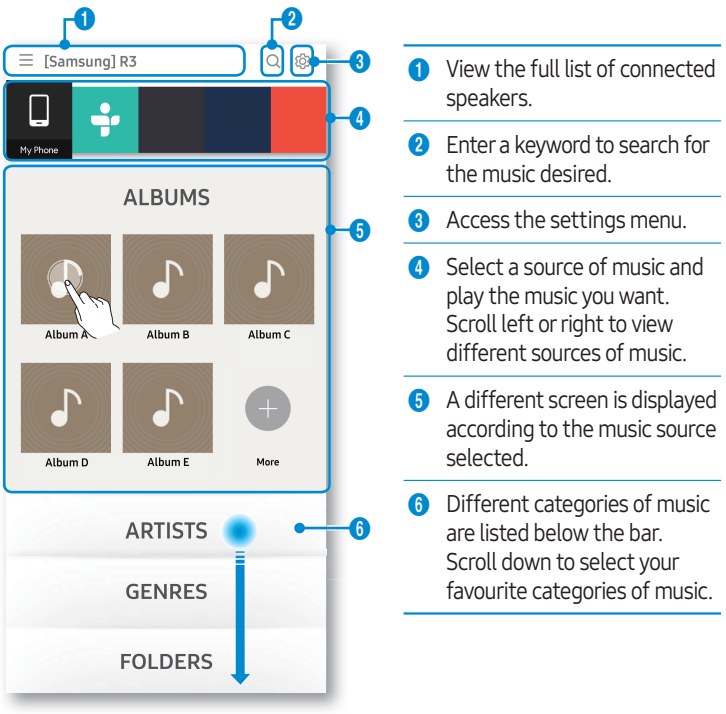

- 💋 NOTES
  - $\checkmark\,$  Some of app image might be different. Please refer to Web Manual for the detail information.
  - ✓ Sign-up or log-in may be required to access some streaming services.
  - $\checkmark$  Some TuneIn radio channels may be restricted depending on their site policies.
  - ✓ Supported streaming services are provided by third parties and may be terminated at any time.

#### $\cdot$ 7 $\cdot$ English

# **Connecting Additional Speakers**

You can add additional speakers

Use an app to add speakers to the network.

- 1. Connect the new speaker to an electrical outlet.
- 2. On the main screen, touch  $\equiv$  at the top left to display a list of speakers.
- 3. Touch More.
- 4. Touch Add New Speaker in the app, and then follow the instructions on the app screen.

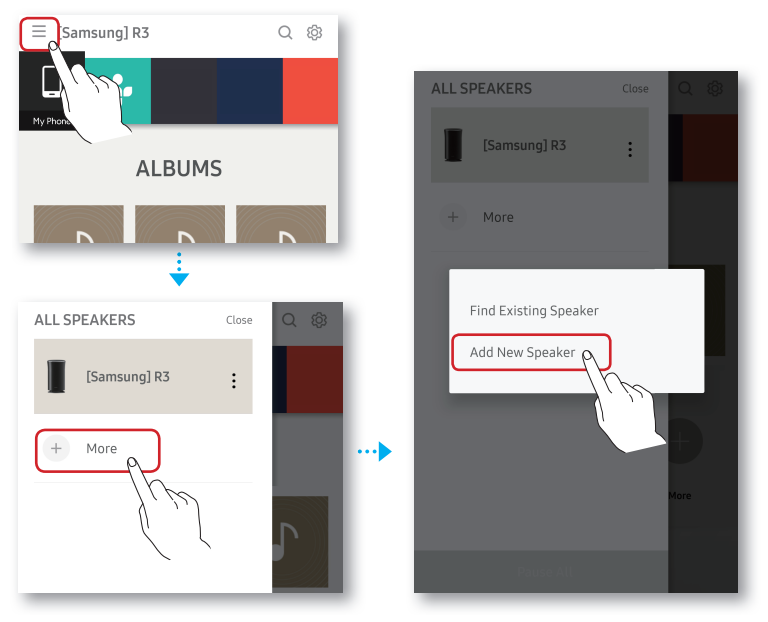

# Using Multiple Speakers

### Setting up a group

Group multiple speakers, connected over the same network, to play the same music via the speakers.

- 1. On the main screen, touch  $\equiv$  at the top left to display a list of speakers.
- 2. Touch inext to the speaker name.
- 3. Touch **Group**. If you have more than two connected speakers, select the speakers you want to set up as a group, and then select **Done**.

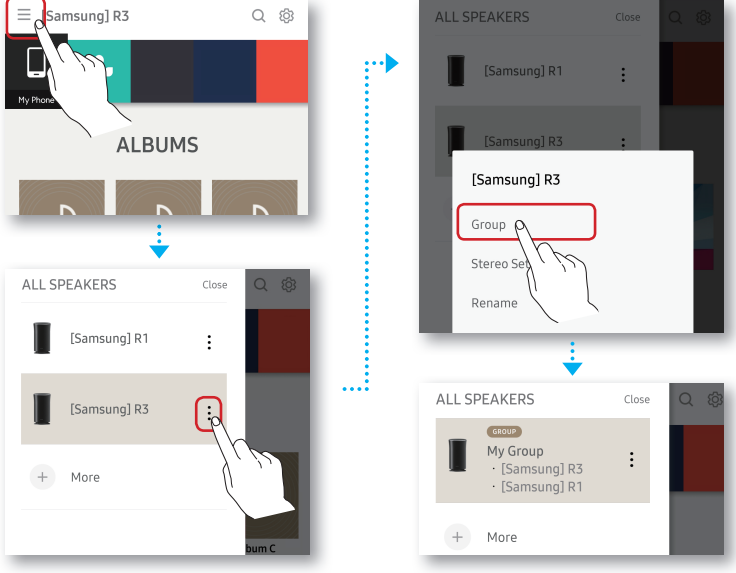

### 💋 NOTES

- ✓ If two speakers are available, touch **Group** to automatically group the speakers.
- $\checkmark\,$  You cannot use  ${\bf Group}$  with Bluetooth or a TV SoundConnect connection.

#### •9 · English

# **Using Multiple Speakers**

### Setting up Stereo Mode

✓ If connecting to a Samsung Smart TV over Wi-Fi, use multiple speakers to configure a surround sound system. Refer to "Connecting to a Samsung Smart TV over Wi-Fi" for details.

Use multiple speakers to enjoy stereo sound.

- 1. On the main screen, touch  $\equiv$  at the top left to display a list of speakers.
- 2. Touch inext to the speaker name.
- 3. Touch Stereo Setup.
- Touch and hold a speaker, drag and drop it to a desired location, and then select **Done**.

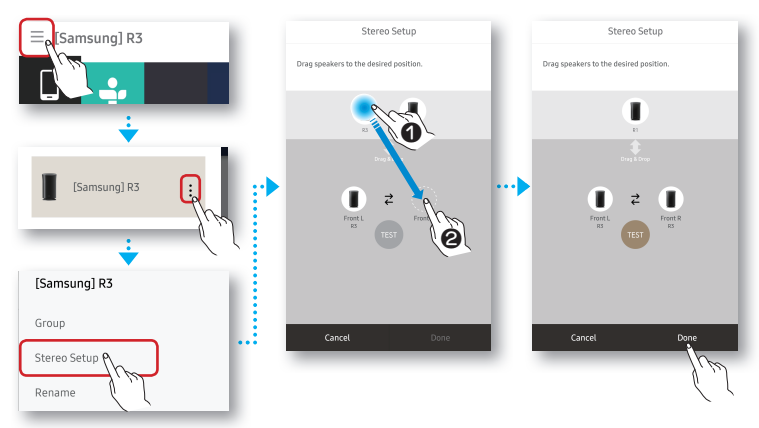

### 💋 NOTES

- ✓ If two speakers are connected, touch **Stereo Setup** to enable stereo sound mode.
- ✓ Speaker testing and volume adjustment are optional.
- ✓ You cannot use **Stereo Setup** with Bluetooth or a TV SoundConnect connection.

#### $\cdot$ 10 $\cdot$ English

# Using Bluetooth®

- Touch the MODE button on the TOP of your speaker one or more times until you hear "Bluetooth is ready.".
- 2. Enable Bluetooth on your smart phone, and then select **[Samsung] R5** or **[Samsung] R3** from the Bluetooth list.

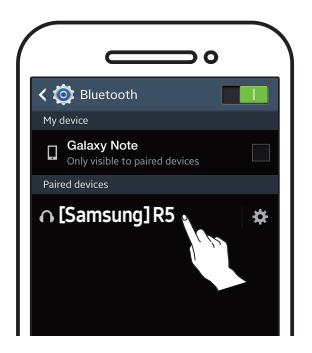

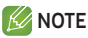

- ✓ Without connection with Samsung Multiroom app, you might see "Samsung Wireless Audio" on your Bluetooth list.
- 3. Use any music app on your device to play music on your speaker.

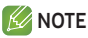

✓ In Bluetooth mode, the Play/Pause/Next/Prev functions are available in Bluetooth devices supporting AVRCP.

# Connecting to a TV via TV SoundConnect (Bluetooth)

TV SoundConnect allows an easy wireless connection between a Samsung TV and your speaker so you can enjoy listening to your TV's sound through the speaker.

1. Touch the **MODE** button one or more times until you hear "TV SoundConnect is ready.".

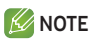

- ✓ TV SoundConnect can be used to connect a single speaker to a TV. (to connect multiple speakers to a TV, refer to "Connecting to a Samsung Smart TV over Wi-Fi").
- 2. Press and hold **MODE** button for 5 seconds to initialise TV SoundConnect Mode.
- 3. A pop-up appears on the TV asking you to approve the connection. Approve to continue.

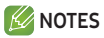

- ✓ Once connection completed, skip above step 2 and 3 when you connect the TV again.
- ✓ To connect a new TV, follow above all 3 steps.
- ✓ The TV SoundConnect (SoundShare) feature is available on several Samsung TV models released after 2012.

## What is the Wi-Fi surround sound connection?

If your Samsung TV supports the Wi-Fi mode, connect the TV and audio devices on the same Wi-Fi network. You can enjoy sound experience from the surround sound system.

Playing TV sound using the Soundbar and speakers

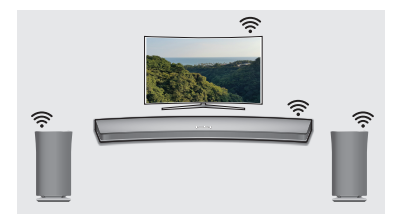

Playing TV sound using speakers only (up to five speakers can be connected)

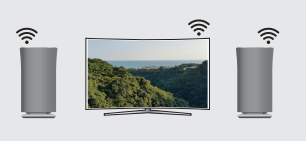

### **Checklist before Connection**

#### ※ Check information for your TV model.

For connection to a TV over Wi-Fi, only Samsung Smart TVs, released after 2014, are compatible. (See the User Manual provided with your TV.)

#### When using a smart TV manufactured by other than Samsung,

 Use a wired connection to connect between your TV and Samsung Soundbar that supports the multiroom feature. Then use the Multiroom app to set up your surround sound system.
(Refer to the Soundbar user manual at the Samsung website.)

1. Check to make sure that the Soundbar and audio device are connected to a (Wi-Fi) network.

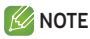

- ✓ Download the Samsung Multiroom app to your smart device, then follow the instructions in the app to connect the speakers and/or Soundbar to the (Wi-Fi) network.
- 2. Check to make sure that the TV is connected to the network.
  - How to check : Menu → Network → Network Status
- Check to make sure that the TV, Soundbar and speakers are connected to the same network.

### Connecting to a Samsung Smart TV released in 2016

Connecting a single speaker or Soundbar

#### From the menus, select **Sound Output**.

Home Menu → Settings ((③)) → Sound → Sound Output → Model name(Wi-Fi)

- Connecting multiple speakers or connecting a single speaker along with the Soundbar
- On the TV menu, select Wireless Speaker Manager. Menu → Sound → Expert Settings → Wireless Speaker Manager

### 2. Select Multiroom Link Type.

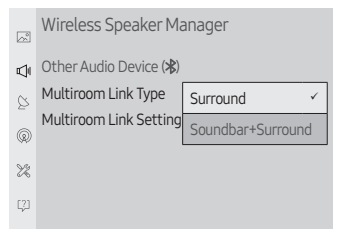

- Surround : Set up with 2 to 5 speakers
- Soundbar+Surround : Set up with one Soundbar and two speakers

Soundbar+Surround

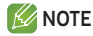

- ✓ The surround sound system is not available with a combination of one Soundbar and one speaker.
- Select Multiroom Link Settings. Select a speaker for each channel and select Save to complete configuration.
- Surround

| Front L None R | Centre HW-K850       |
|----------------|----------------------|
| Centre R7      | Surround L R3 ← R3 R |
|                |                      |

✓ If a connection cannot be established, see "Checklist before Connection" on pages 13 and 14.

### Connecting to a Samsung Smart TV released in 2015

- Connecting a single speaker or Soundbar
- 1. On the TV menu, select **Speaker List**. Menu → Sound → Speaker List
- 2. Select a connected speaker from the list of speakers.

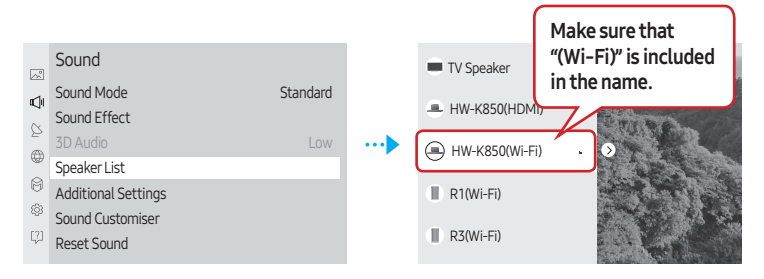

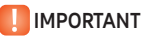

- ✓ Soundbars are indicated by the 'Model name(Wi-Fi)'.
- Connecting multiple speakers or connecting a single speaker along with the Soundbar
- 1. Follow the instructions under "Connecting a single speaker or Soundbar" to connect a speaker.

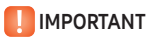

✓ To configure the surround sound system aligned with a Soundbar, select a Soundbar first.

2. With the speaker selected, press the right directional key on the remote control. Select a speaker for each channel and select **Save** to complete configuration.

#### Connecting only a speaker

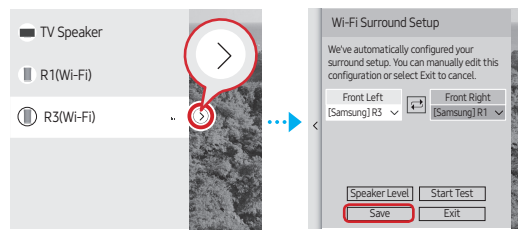

#### Connecting a speaker along with the Soundbar

✓ The surround sound system is not available with a combination of one Soundbar and one speaker.

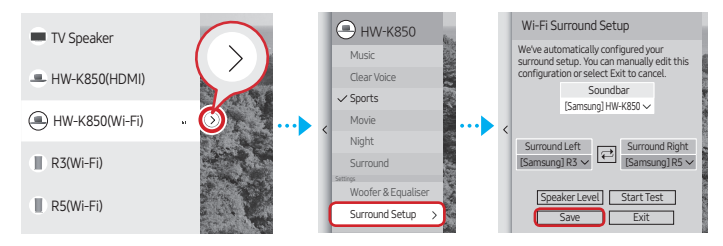

✓ If a connection cannot be established, see "Checklist before Connection" on pages 13 and 14.

### Connecting to a Samsung Smart TV released in 2014

 From the menus, select Multiroom Link - Settings. Menu → Sound → Speaker Settings → Multiroom Link - Settings

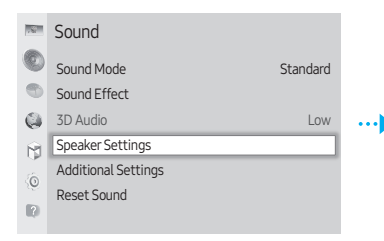

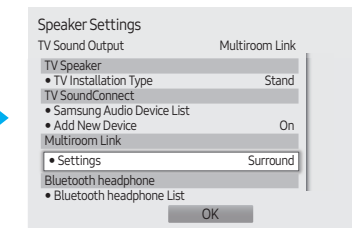

2. Select the Multiroom Link type.

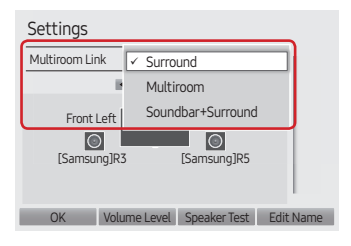

• Surround :

Set up with one to five speakers

 Soundbar+Surround : Set up with one Soundbar, or with one Soundbar and two speakers

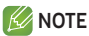

✓ The surround sound system is not available with a combination of one Soundbar and one speaker.

3. Select the number of speakers to connect. e.g., one speaker  $\rightarrow$  1CH, two speakers  $\rightarrow$  2CH

| Settings        |              |                        |              |
|-----------------|--------------|------------------------|--------------|
| Multiroom Lir   | nk           |                        |              |
|                 | ▲ 2CH        |                        |              |
| Front<br>Samsun | Left<br>g]R3 | Front Ri<br>Samsung]R3 |              |
| OK              | Volume Level | Speaker Te             | st Edit Name |

4. Select the speaker in the position you want and select **OK**.

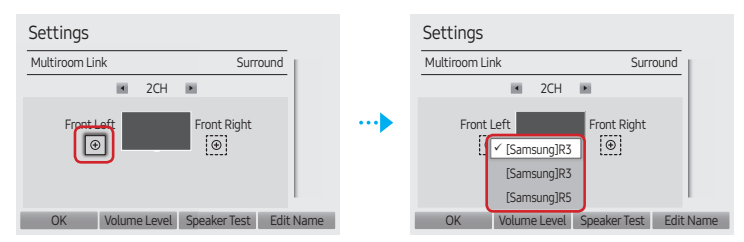

- 5. Set TV sound output to Multiroom Link.
  - $\checkmark\,$  If a connection cannot be established, see "Checklist before Connection" on pages 13 and 14.

|       | Area        | Contact Centre 🖀                                                                                                    | Web Site                   |
|-------|-------------|----------------------------------------------------------------------------------------------------|----------------------------|
| S.E.A | SINGAPORE   | 1800-SAMSUNG(726-7864)                                                                                                    | www.samsung.com/sg/support |
|       | AUSTRALIA   | 1300 362 603                                                                                                    | www.samsung.com/au/support |
|       | NEW ZEALAND | 0800 726 786                                                                                                    | www.samsung.com/nz/support |
|       | VIETNAM     | 1800 588 889                                                                                                    | www.samsung.com/vn/support |
|       | THAILAND    | 0-2689-3232,<br>1800-29-3232                                                                                                | www.samsung.com/th/support |
|       | MYANMAR     | +95-1-2399-888                                                                                                    | www.samsung.com/th/support |
|       | MALAYSIA    | 1800-88-9999<br>603-77137477 (Overseas contact)                                                                             | www.samsung.com/my/support |
|       | INDONESIA   | 021-56997777<br>08001128888                                                                                                 | www.samsung.com/id/support |
|       | PHILIPPINES | 1-800-10-726-7864 [ PLDT Toll Free ]<br>1-800-8-726-7864 [ Globe Landline and Mobile ]<br>02-422-2111 [ Standard Landline ] | www.samsung.com/ph/support |
|       | TAIWAN      | 0800-329999                                                                                                    | www.samsung.com/tw/support |
|       | JAPAN       | 0120-363-905                                                                                                    | www.samsung.com/jp/support |

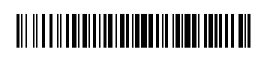